# Regole di accesso a Internet sul router VPN CVR100W

## Obiettivo

Le regole di accesso a Internet vengono utilizzate per consentire o bloccare l'accesso a Internet a un host specifico su una rete o a un gruppo di host sulla rete. Ciò è utile per limitare l'accesso accidentale o intenzionale a Internet dalla rete. Il CVR100W VPN Router consente di configurare le regole di accesso a Internet.

Questo articolo spiega come configurare le regole di accesso a Internet sul router VPN CVR100W.

### **Dispositivo applicabile**

·CVR100W VPN Router

### Versione del software

•1.0.1.19

#### Regole di accesso a Internet

Passaggio 1. Accedere all'utility di configurazione Web e scegliere **Firewall > Controllo accesso > Regole di accesso Internet**. Viene visualizzata la pagina *Regole di accesso Internet*.

| Internet A   | ccess Rules                                  | 5      |  |  |  |  |
|--------------|----------------------------------------------|--------|--|--|--|--|
| Internet Acc | ess Rules Table                              | 1      |  |  |  |  |
|              | Enabled Policy Name Action Date Time details |        |  |  |  |  |
|              | o data to display                            |        |  |  |  |  |
| Add Row      | Edit                                         | Delete |  |  |  |  |
| Save         | Cancel                                       |        |  |  |  |  |

Passaggio 2. Fare clic su **Aggiungi riga** per aggiungere una nuova regola di accesso. Viene visualizzata la pagina *Aggiungi/Modifica regole di accesso Internet*.

| Add/Edit Inter    | net Access I        | Rules       |                                            |  |
|-------------------|---------------------|-------------|--------------------------------------------|--|
| Rule Status:      | 🔲 Enable            |             |                                            |  |
| Enter Policy Name | :                   |             |                                            |  |
| Action:           | Block All           | Block All   |                                            |  |
| Schedule:         | Internet Acces      | s During Se | elected Days and Hours.<br>igure Schedules |  |
| Apply Access P    | olicy to the Follov | ving PCs    |                                            |  |
|                   | Туре                |             | Value                                      |  |
| No da             | ta to display       |             |                                            |  |
| Add Row           | Edit                | Delete      |                                            |  |
| Website Blockin   | g                   |             |                                            |  |
|                   | Туре                |             | Value                                      |  |
| No da             | ta to display       |             |                                            |  |
| Add Row           | Edit                | Delete      |                                            |  |
| Save              | Cancel E            | Jack        |                                            |  |

Passaggio 3. Nel campo Stato regola, selezionare Abilita per abilitare la regola di accesso.

Passaggio 4. Nel campo Immettere il nome del criterio, immettere un nome per il criterio.

| Add/Edit Internet Access Rules |                                                                                       |                                   |  |  |  |  |  |
|--------------------------------|---------------------------------------------------------------------------------------|-----------------------------------|--|--|--|--|--|
| Rule Status:                   | 🗹 Enable                                                                              |                                   |  |  |  |  |  |
| Enter Policy Name:             | Policy1                                                                               |                                   |  |  |  |  |  |
| Action:<br>Schedule:           | Block All<br>Block All<br>Block URL<br>Block All by Schedule<br>Block URL by Schedule | ed Days and Hours.<br>e Schedules |  |  |  |  |  |
| Apply Access Polic             | Apply Access Policy to the Following PCs Type Value                                   |                                   |  |  |  |  |  |
| No data t                      | No data to display                                                                    |                                   |  |  |  |  |  |
| Add Row                        | Add Row Edit Delete                                                                   |                                   |  |  |  |  |  |
|                                |                                                                                       |                                   |  |  |  |  |  |
| Website Blocking               |                                                                                       |                                   |  |  |  |  |  |
| Type Value                     |                                                                                       |                                   |  |  |  |  |  |
| No data to display             |                                                                                       |                                   |  |  |  |  |  |
| Add Row Edit Delete            |                                                                                       |                                   |  |  |  |  |  |
| Save Cancel Back               |                                                                                       |                                   |  |  |  |  |  |

Passaggio 5. Dall'elenco a discesa Azione, scegliere un'azione da applicare al criterio.

·Blocca tutto: questa opzione blocca tutto il traffico Internet da e verso tutti gli endpoint.

·Blocca URL — questa opzione blocca il traffico da e verso un URL specifico.

·Blocca tutto in base alla pianificazione: questa opzione blocca tutto il traffico Internet da e verso tutti gli endpoint in base a una pianificazione specificata.

·Blocca URL per pianificazione: questa opzione blocca il traffico da e verso un URL specifico in base a una pianificazione specificata.

Passo 6: dall'elenco a discesa Programma, scegliere un programma che verrà applicato alla regola.

**Nota:** L'elenco a discesa Pianificazione non è attivo quando si sceglie l'opzione Blocca tutto o Blocca URL al punto 5

Passaggio 7. (Facoltativo) Per configurare le pianificazioni del firewall, fare clic su **Configura pianificazioni**. Per configurare le pianificazioni, consultare l'articolo *Firewall Schedule Management sul router VPN CVR100W*.

| Add/Edit Internet Access Rules |                                                                                             |       |  |  |  |  |
|--------------------------------|---------------------------------------------------------------------------------------------|-------|--|--|--|--|
| Rule Status:                   | 🗷 Enable                                                                                    |       |  |  |  |  |
| Enter Policy Name:             | Policy1                                                                                     |       |  |  |  |  |
| Action:                        | Block URL by Schedule 💌                                                                     |       |  |  |  |  |
| Schedule:                      | Internet Access During Selected Days and Hours.<br>Schedule: Schedule1  Configure Schedules |       |  |  |  |  |
| Apply Access Poli              | cy to the Following PCs                                                                     |       |  |  |  |  |
|                                | Туре                                                                                        | Value |  |  |  |  |
| No data                        | to display                                                                                  |       |  |  |  |  |
| Add Row                        | Edit Delete                                                                                 |       |  |  |  |  |
|                                |                                                                                             |       |  |  |  |  |
| Website Blocking               |                                                                                             |       |  |  |  |  |
|                                | Туре                                                                                        | Value |  |  |  |  |
| No data to display             |                                                                                             |       |  |  |  |  |
| Add Row                        | Edit Delete                                                                                 |       |  |  |  |  |
| Save Ca                        | ncel Back                                                                                   |       |  |  |  |  |

Passaggio 8. Fare clic su Aggiungi riga per applicare i criteri di accesso a un PC specifico.

**Nota:** Viene visualizzato un prompt che indica che è necessario salvare prima di modificare o eliminare.

| Add/Edit Internet Access Rules |                                              |               |  |  |  |  |  |
|--------------------------------|----------------------------------------------|---------------|--|--|--|--|--|
| Rule Status:                   | Enable                                       |               |  |  |  |  |  |
| Enter Policy Name:             | Policy1                                      |               |  |  |  |  |  |
| Action:                        | Block URL by Schedule 💌                      |               |  |  |  |  |  |
|                                | Internet Access During Selected Da           | ys and Hours. |  |  |  |  |  |
| Schedule:                      | Schedule1 💌 Configure Sche                   | edules        |  |  |  |  |  |
| You must save befor            | You must save before you can edit or delete. |               |  |  |  |  |  |
| Apply Access Polic             | cy to the Following PCs                      |               |  |  |  |  |  |
|                                | Type Value                                   |               |  |  |  |  |  |
| Add Row                        | MAC Address  MAC Address IP Address ete      |               |  |  |  |  |  |
| IP Range                       |                                              |               |  |  |  |  |  |
| Website Blocking               |                                              |               |  |  |  |  |  |
|                                | Type Value                                   |               |  |  |  |  |  |
| No data to display             |                                              |               |  |  |  |  |  |
| Add Row                        | Edit Delete                                  |               |  |  |  |  |  |
|                                |                                              |               |  |  |  |  |  |
| Save Cancel Back               |                                              |               |  |  |  |  |  |

Passaggio 9. Dall'elenco a discesa Tipo scegliere un tipo di indirizzo.

·Indirizzo MAC - Questa opzione viene utilizzata quando il criterio viene applicato a un PC identificato dall'indirizzo MAC. Immettere l'indirizzo MAC del PC nel campo Value (Valore).

·Indirizzo IP: questa opzione viene utilizzata quando il criterio viene applicato a un PC identificato dall'indirizzo IP. Immettere l'indirizzo MAC del PC nel campo Value (Valore).

·Intervallo IP: questa opzione viene utilizzata quando il criterio viene applicato a un intervallo di PC identificato da un intervallo IP. Immettere l'intervallo IP dei PC nel campo Value (Valore).

| Add/Edit Internet Access Rules |                             |                      |  |  |  |  |  |
|--------------------------------|-----------------------------|----------------------|--|--|--|--|--|
| Rule Status:                   | 🗹 Enable                    |                      |  |  |  |  |  |
| Enter Policy Name:             | Policy1                     |                      |  |  |  |  |  |
| Action:                        | Block URL by Schedule 👻     | ]                    |  |  |  |  |  |
|                                | Internet Access During Sele | cted Days and Hours. |  |  |  |  |  |
| Schedule:                      | Schedule1 💌 Configu         | ire Schedules        |  |  |  |  |  |
| You must save befor            | re you can edit or delete.  |                      |  |  |  |  |  |
| Apply Access Poli              | cy to the Following PCs     |                      |  |  |  |  |  |
|                                | Туре                        | Value                |  |  |  |  |  |
|                                | IP Address 💌                | 192.168.1.87         |  |  |  |  |  |
| Add Row                        | Edit Delete                 |                      |  |  |  |  |  |
|                                |                             |                      |  |  |  |  |  |
| Website Blocking               |                             |                      |  |  |  |  |  |
| Type Value                     |                             |                      |  |  |  |  |  |
| No data to display             |                             |                      |  |  |  |  |  |
| Add Row Edit Delete            |                             |                      |  |  |  |  |  |
| Save Cancel Back               |                             |                      |  |  |  |  |  |

Passaggio 10. (Facoltativo) Per applicare il criterio a un sito Web o a una parola chiave, fare clic su **Aggiungi riga**.

**Nota:** La tabella Blocco sito Web è inattiva quando l'opzione Blocca tutto o Blocca tutto in base a pianificazione è selezionata al passo 5.

| Add/Edit Internet Access Rules               |                              |                      |  |  |  |  |
|----------------------------------------------|------------------------------|----------------------|--|--|--|--|
| Rule Status:                                 | Enable                       |                      |  |  |  |  |
| Enter Policy Name:                           | Policy1                      |                      |  |  |  |  |
| Action:                                      | Block URL by Schedule 💌      | ]                    |  |  |  |  |
|                                              | Internet Access During Selec | cted Days and Hours. |  |  |  |  |
| Schedule:                                    | Schedule1 💌 Configu          | re Schedules         |  |  |  |  |
| You must save befor                          | re you can edit or delete.   |                      |  |  |  |  |
| Apply Access Poli                            | cy to the Following PCs      |                      |  |  |  |  |
|                                              | Туре                         | Value                |  |  |  |  |
|                                              | IP Address 💌                 | 192.168.1.87         |  |  |  |  |
| Add Row                                      | Edit Delete                  |                      |  |  |  |  |
| You must save before you can edit or delete. |                              |                      |  |  |  |  |
| Website Blocking                             |                              |                      |  |  |  |  |
| lype Value                                   |                              |                      |  |  |  |  |
| URL Address 💌                                |                              |                      |  |  |  |  |
| Add Row Keyword                              |                              |                      |  |  |  |  |
| Save Cancel Back                             |                              |                      |  |  |  |  |

Passaggio 11. Dall'elenco a discesa Tipo scegliere una funzione da applicare al criterio.

·Indirizzo URL - Questa opzione viene utilizzata per applicare il criterio a un indirizzo URL specifico. Immettere l'URL del sito Web nel campo Valore.

·Parola chiave - Questa opzione viene utilizzata per applicare il criterio a una parola chiave specifica. Immettere la parola chiave nel campo Valore. Verranno bloccati o consentiti tutti gli URL contenenti la parola chiave specificata.

Passaggio 12. Fare clic su Salva.

| Internet A  | Access Rule     | 95          |                   |        |                    |         |
|-------------|-----------------|-------------|-------------------|--------|--------------------|---------|
| Internet Ac | cess Rules Tabl | e           |                   |        |                    |         |
|             | Enabled         | Policy Name | Action            | Date   | Time               | details |
|             | Yes             | Policy1     | Block by schedule | Monday | 12:00 AM ~ 3:00 PM | details |
| Add Row     | / Edit          | Delete      |                   |        |                    |         |
| Save        | Cancel          | ]           |                   |        |                    |         |

Passaggio 13. (Facoltativo) Per visualizzare/modificare una voce della regola di accesso a Internet nella tabella delle regole di accesso a Internet, fare clic su **Dettagli**, quindi visualizzare/modificare i campi desiderati.

| Internet Access Rules |                    |             |                   |        |                    |         |  |
|-----------------------|--------------------|-------------|-------------------|--------|--------------------|---------|--|
| Internet              | Access Rules Table | •           |                   |        |                    |         |  |
|                       | Enabled            | Policy Name | Action            | Date   | Time               | details |  |
| <b>V</b>              |                    | Policy1     | Block by schedule | Monday | 12:00 AM ~ 3:00 PM | details |  |
| Add R                 | ow Edit            | Delete      |                   |        |                    |         |  |
| Save                  | Save Cancel        |             |                   |        |                    |         |  |

Passaggio 14. (Facoltativo) Per modificare una regola di accesso a Internet, selezionare la casella di controllo della regola di accesso a Internet nella tabella delle regole di accesso a Internet, fare clic su **Modifica**, quindi modificare i campi desiderati.

Passaggio 15. (Facoltativo) Per eliminare una voce di regola di accesso a Internet, selezionare la casella di controllo della regola di accesso a Internet nella tabella delle regole di accesso a Internet e fare clic su **Elimina**.

**Nota:** Viene visualizzato un prompt che indica che è necessario salvare prima di modificare o eliminare.